# Карта реализации контактной работы в электронной среде СФУ

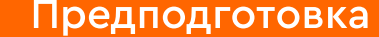

# Шаг 1

Убедитесь в отсутствии в ФГОС направления ограничений на реализацию ЭО и ДОТ

Э ФГОС ВО и ФГОС СПО

Шаг 2

Убедитесь, что обучающиеся проинформированы о реализации ЭО и ДОТ по дисциплинам ОП

Информирование подтверждается личной подписью абитуриента в заявлении о допуске к вступительным испытаниям и участию в конкурсе на поступление

#### При необходимости

Проинформируйте обучающихся о реализации ЭО и ДОТ по ОП и передайте сведения в учебный департамент

*Э* Форма информирования

(!)

Шаг З

Проверьте актуальность логина и пароля от систем и сервисов электронной среды СФУ

Мой аккаунт CФУ

#### При необходимости

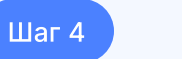

Убедитесь в наличии удостоверения о повышении квалификации в области ЭО и ДОТ и в его актуальности в течение ближайшего семестра

Срок действия удостоверения о повышении квалификации в области ЭО и ДОТ — 5 лет

#### Личный кабинет ИНО CФУ

#### При необходимости

Пройдите обучение по программам повышения квалификации в области ЭО и ДОТ или обменяйте имеющиеся подтверждающие документы на удостоверение в личном кабинете НОЦ ИНО

Личный кабинет НОЦ ИНО СФУ

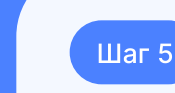

Убедитесь в наличии закрепленной за вами учебной нагрузки по дисциплине / практике / ПА, планируемой к реализации с ЭО и ДОТ

🔗 Личный кабинет сотрудника СФУ

#### Актуализируйте данные учетной записи

Управление аккаунтом СФУ

Для реализации ЭО и ДОТ исключительно в корпоративных системах вебинаров достаточно наличия документа о повышении квалификации соответствующего профиля, удостоверение в области ЭО и ДОТ не требуется

# Подготовка

# Шаг 6

Определите объем форм и видов образовательной деятельности, который вы будете реализовывать в электронной среде

Образовательная деятельность по ОП может проводиться в форме контактной работы, в форме самостоятельной работы. Контактная работа включает в себя: занятия лекционного типа, практические занятия, лабораторные работы, практики, промежуточную аттестацию обучающихся, итоговую аттестацию обучающихся Шаг 7

Убедитесь, что в столбцах «Элект. часы» учебного плана обучающегося контингента указаны актуальные данные: объем форм и видов образовательной деятельности соответствует запланированному

АС «Учебные планы»

#### При необходимости

Сообщите заведующему кафедрой о форме, видах и объеме образовательной деятельности, планируемой к реализации с ЭО и ДОТ в ЭИОС

В учебные планы данные об электронных часах вносятся сотрудниками учебного департамента в соответствии со сведениями, предоставленными заведующим кафедрой в сроки, установленные общим графиком работ

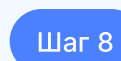

Определите формат работ (асинхронный или синхронный), соответсвующие системы и сервисы электронной среды СФУ, которые будете использовать в своем учебном процессе

 Руководство по использованию систем и сервисов ЭИОС СФУ

# Шаг 9

В системе еКурсы заведите электронный курс по дисциплине / практике или подготовьте к актуализации уже созданный

Электронный курс необходимо разрабатывать для всех дисциплин /

# Шаг 10

Наполните электронный курс необходимыми методическими, организационными и учебными элементами в соответствии со структурой разделов дисциплины / практики или актуализируйте размещенные ранее материалы

# Шаг 11

При реализации дисциплины / практики в электронной среде укажите информацию об используемых системах и элементах ЭО и ДОТ в РПД (веб-приложении «Рабочие программы») / ПП

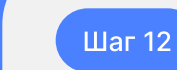

При планировании реализации учебных занятий / практики / ПА в электронной среде подайте соответствующую заявку

Отражение факта реализации учебных занятий / практики / ПА в электронной среде в учебном расписании возможно только после одобрения заявки сотрудниками учебного департамента

практик, реализуемых с ЭО и ДОТ, вне зависимости от формата реализации и используемых сервисов

*О* Инструкция по созданию курса

К элементам, обеспечивающим возможность реализацию контактной работы в системе еКурсы, относятся исключительно «Задание» и «Форум»

- Пребования к наполнению курса
- *О* Инструкция по наполнению курса
- 🖉 Пример оформления курса

В веб-приложении «Рабочие программы» необходимо:

на вкладке «Общие положения» указать
название и URL-адрес электронного
обучающего курса по дисциплине;
на вкладке «Содержание» заполнить столбец
«Электр. форма, час.» (только для тех видов
учебных занятий, по которым в УП имеются
электронные часы) и столбцы «Система
электронного обучения», «Ссылки
на используемые элементы/сервисы»

- Веб-приложение «Рабочие программы»
- Инструкция по внесению информации
   об ЭО и ДОТ в веб-приложение
   «Рабочие программы»

 Заявка на реализацию контактной работы в рамках учебных занятий по дисциплинам (модулям) / практикам / ПА в ЭИОС СФУ

Шаг 13

Подпишите на электронный курс обучающихся, при необходимости отчислите с курса обучающихся прошлых семестров

 Инструкция по зачислению / отчислению обучающихся

Реализация

Шаг 14.1

Оценивайте и комментируйте результаты деятельности обучающихся в учебных элементах в соответсвии с графиком и режимом обучения

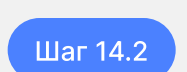

Своевременно консультируйте обучающихся в форуме электронного курса или посредством иных источников

### Шаг 14.3

При реализации учебного процесса в корпоративных системах вебинаров заблаговременно до начала учебного занятия размещайте в электронном курсе ссылку для входа в вебинарную комнату, запись / скриншоты онлайнвстречи (при наличии)

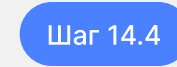

Заполняйте журнал оценок в соответствии с графиком и режимом обучения

(!)

#### Шаг 15

Убедитесь в соответсвии реализации учебного процесса требованиям Положения о реализации ЭО и ДОТ в СФУ

Положение о реализации ЭО и ДОТ в СФУ

Шаг 16

Сформируйте запрос на получение подтверждающих документов по пункту «Реализация электронного обучения и дистанционных образовательных технологий по дисциплине в электронной информационно-образовательной среде университета» эффективного контракта

Онлайн-форма запроса на получение подтвержающих документов

# Шаг 17

Дождитесь результатов проверки вашей заявки сотрудниками учебного департамента, при необходимости, внесите корректировки В рамках пункта «Реализация электронного обучения и дистанционных образовательных технологий по дисциплине в электронной информационно-образовательной среде университета» эффективного контракта возможно получение не более 2 подтверждающих документов

# Успехов в реализации!